# Releasing Email Blocked by Forcepoint DLP

Releasing Blocked Email | Forcepoint DLP | v8.4.x, v8.5.x, v8.6.x, v8.7.x

SMTP violations with the quarantine action are held in the Forcepoint DLP forensics repository. There are two ways to release messages from quarantine:

- Administrators with appropriate permissions can click **Remediate** > **Release** on Incidents report page in the Forcepoint Security Manager.
- Administrators or end users who receive notifications when email messages are blocked can be given permission to release the messages by replying to the notifications.

This option requires a force release mailbox.

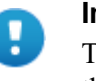

#### Important

To have notifications sent, select an action (or action plan) that specifies notifications when configuring a policy rule or attribute.

There are two steps involved in configuring a force release mailbox:

- 1. Configure Forcepoint DLP settings.
- 2. Configure Microsoft Exchange or another mail gateway.

This document discusses Active Directory with Microsoft Exchange, but the concepts are universal.

It does not matter which component detected the SMTP violation. The force release mailbox can be used to release incidents detected by the protector in inline MTA mode or Forcepoint Email Security.

# **Configure Forcepoint DLP settings**

To configure a release gateway:

- 1. Log onto the Data Security module of the Security Manager.
- 2. Navigate to the **Settings > General > Remediation** page.

| 1            | Define the IP addr                                                                                     | ess and port number for the                                   | syslog server and mail r                 | elease gate  | eway.     |                                      |
|--------------|----------------------------------------------------------------------------------------------------|---------------------------------------------------------------|------------------------------------------|--------------|-----------|--------------------------------------|
| -₩-<br>tatus | Syslog Settings                                                                                        |                                                               |                                          |              |           |                                      |
|              | Enter the IP add                                                                                       | lress or hostname and port r                                  | umber for the syslog se                  | rver.        |           |                                      |
| ա            | IP address or ho                                                                                       | stname:                                                       |                                          | Port:        | 514       |                                      |
| porting      | Select Use syslog facility if you want to know from what part of the system syslog messages originate. |                                                               |                                          |              |           |                                      |
| =.           | Then choose wh<br>These message                                                                        | ich type of message you can<br>s and their origin will appear | e about: user messages<br>in the syslog. | , security/a | uthorizat | tion messages, or local-use messages |
|              |                                                                                                    | acility for those messages                                    | Local una 2 (#10)                        |              |           |                                      |
| agement      | Departies                                                                                              | actifity for these messages:                                  | Local use 3 (#19)                        |              |           |                                      |
|              | Reporting                                                                                              | n                                                             |                                          |              |           |                                      |
| 2            | Backup                                                                                                 |                                                               |                                          |              |           |                                      |
| Logs         | Incident Export                                                                                        |                                                               |                                          |              |           |                                      |
| ttings A     | Forderster.                                                                                            | av to use when releasing                                      | email that was quaran                    | tined.       |           |                                      |
|              | Endpoint                                                                                               | ay that detected the inci                                     | dent                                     |              |           |                                      |
| \$           | Mobile                                                                                                 | RITON AP-EMAIL or the                                         | protector depending on                   | your subsci  | ription.  |                                      |
| eneral       | Demodistion                                                                                            | ing gateway:                                                  |                                          |              |           |                                      |
|              | Charles and the second                                                                                 | nostname:                                                     | F                                        | ort:         |           |                                      |
|              | Mail Comment                                                                                           |                                                               |                                          |              |           |                                      |

- 3. In the Release Gateway box, select Use the following gateway.
- 4. Enter an **IP address or hostname** and **Port** to use for communicating with the mail release gateway. The release gateway should be a mail hop used to route mail outside the organization.

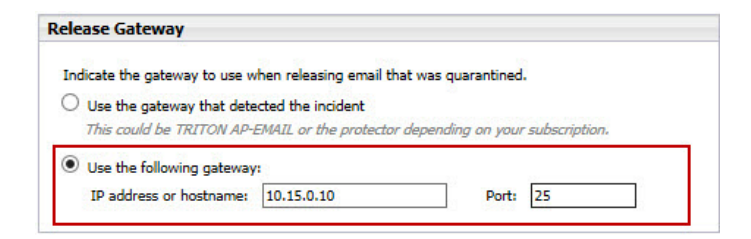

#### 5. Click OK.

After configuring a release gateway, also configure notifications. Instructions can be found in the <u>Forcepoint DLP Administrator Help</u>.

To configure the mail server, see Configure Microsoft Exchange, page 3.

# **Configure Microsoft Exchange**

There are three general steps to configuring Microsoft Exchange:

- 1. Create a new Exchange contact.
- 2. Create an Exchange mailbox.
- 3. Configure a forwarding address.

The procedures for configuring these settings varies by Microsoft Exchange version. See:

- Configuring Exchange 2007 and 2010, page 4
- *Configuring Exchange 2003*, page 6

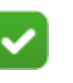

#### Note

Although the following procedures apply to specific Exchange versions, this process can also be used with other mail gateways.

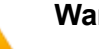

#### Warning

- If there are multiple notifications, configuration must be repeated for every sender email address.
- When the force release mailbox feature is used, the Notifications sender cannot be a real email address.
- The Active Directory-based process above can be used with other mail systems, as long as the protector or integrated Forcepoint Email Security is an MTA over outgoing email messages.

## Configuring Exchange 2007 and 2010

## Create a new Exchange contact

1. In the Exchange Management Console, under Recipient Configuration, right-click **Mail Contact** and select **New Mail Contact** from the pop-up menu.

| The second second   | 10.1.11                      |                           |                        |                     |
|---------------------|------------------------------|---------------------------|------------------------|---------------------|
| Introduction        | Contact Information          |                           |                        | and a second second |
| Contact Information | an existing mail contact.    | on that is required to ch | eate a new mail contac | or to mail-enaci    |
| New Mail Contact    | Departmentional unit         |                           |                        |                     |
| Completion          | SDTEG teg websense com/Users |                           |                        | Browse              |
|                     | First name:                  | Initiale                  | Last name:             | -                   |
|                     | DSSNotificationMbx           |                           |                        |                     |
|                     | Name:                        |                           |                        |                     |
|                     | DSSNotificationMbx           |                           |                        |                     |
|                     | Alias:                       |                           |                        |                     |
|                     | Decent of the                |                           |                        |                     |

- 2. Enter details for the contact.
- 3. Under External e-mail address, click **Edit**, then create a contact with an SMTP address like DLPNotificationMbx@mycompany.dlp.

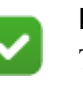

#### Note

The new contact can have any name or email address, but the email domain should not be internal. The domain preferably should not be resolvable by DNS.

In other words, create an Exchange email address for the contact that can be routed out of the exchange and through the Forcepoint DLP MTA to be processed.

- 4. Click Next on the wizard.
- 5. Click Finish.

## Create an Exchange mailbox

Create an Exchange mailbox and/or Active Directory user account as follows:

- 1. Open the Active Directory Users and Computers console, open the Users folder.
- 2. Create a user with the email address of the notification sender that was configured in the Security Manager.
- 3. Follow the steps in the wizard to create an Exchange mailbox in the appropriate mailbox database.

Consult the Exchange administrator with any questions.

## Configure a forwarding address

- 1. Right-click the user account and select **Properties**.
- 2. Select the Mail Flow Settings tab, then select the Properties checkbox.

| riveren                                           | Member Of                        | E-Mail Addresses  |
|---------------------------------------------------|----------------------------------|-------------------|
| General User                                      | Information Address and          | Phone Organizatio |
| Mailbox Settings                                  | Mail Flow Settings               | Mailbox Features  |
|                                                   |                                  |                   |
| Properties                                        |                                  |                   |
| Troperacom                                        | _                                |                   |
| Delivery Options                                  |                                  |                   |
| Message Size Re                                   | strictions                       |                   |
| Message Delivery                                  | Restrictions                     |                   |
|                                                   |                                  |                   |
|                                                   |                                  |                   |
|                                                   |                                  |                   |
|                                                   |                                  |                   |
|                                                   |                                  |                   |
|                                                   |                                  |                   |
|                                                   |                                  |                   |
|                                                   |                                  |                   |
|                                                   |                                  |                   |
| Description                                       |                                  |                   |
| Description ————                                  | ol delegated nermissions and for | warding           |
| Description ————                                  | ol delegated permissions and for | warding.          |
| Description ————————————————————————————————————  | ol delegated permissions and for | warding.          |
| Description ————————————————————————————————————  | ol delegated permissions and for | warding.          |
| Description                                       | ol delegated permissions and for | warding.          |
| Description — — — — — — — — — — — — — — — — — — — | ol delegated permissions and for | warding.          |
| Description — — — — — — — — — — — — — — — — — — — | ol delegated permissions and for | warding.          |

3. Select **Delivery Options**, then mark the **Forward to** option.

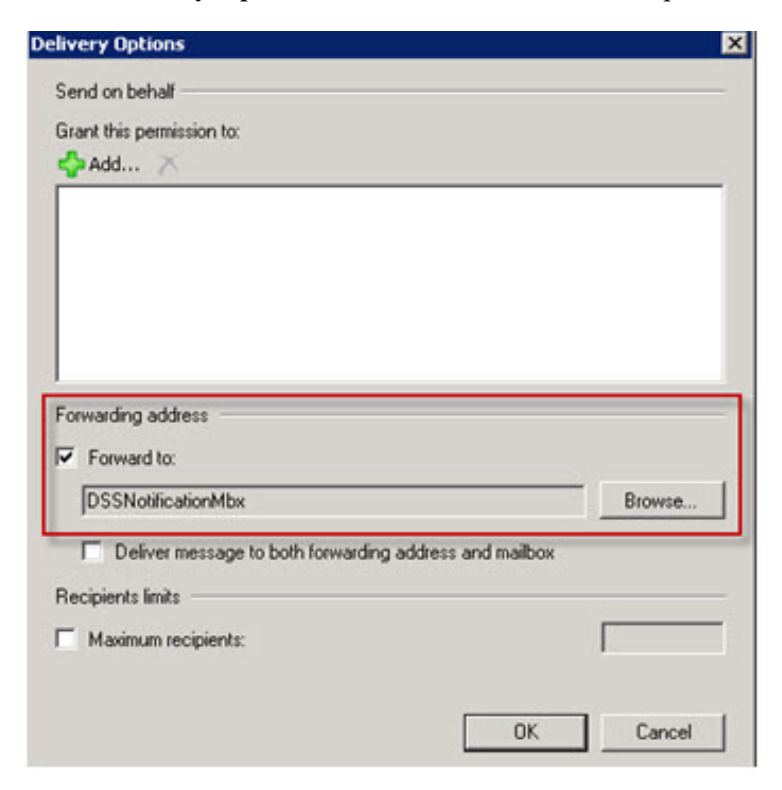

- 4. Browse to the contact that was created in the steps above.
- 5. Click **OK** and complete the configuration.

## **Configuring Exchange 2003**

### Create a new Exchange contact

The contact created in this step can have any name and email address, but the email domain should not be internal. As a best practice, the name should be one that cannot be resolved by DNS.

- 1. In the Active Directory Users and Computers console, right-click any OU or AD container, and select Users > New > Contact.
- 2. Enter a **First name**, **Last name**, and **Display name** for the contact, then click **Next**.

New Object - Contact
Image: Create in: ilpdemo.com/Users

Eirst name:
Initials:

Last name:
Initials:

Display name:
Image: Create in: Image: Create in: Image: Crea

The new contact can have any name.

3. Make sure Create an Exchange e-mail address is selected, then click Modify.

4. In the New E-mail Address window, select SMTP Address, and then click OK.

| ? ×      |
|----------|
|          |
| A        |
|          |
| <u>×</u> |
|          |

5. On the General tab of the Internet Address Properties window, enter an **E-mail** address for the account.

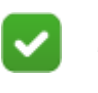

#### Note

The email domain should not be internal, and preferably should not be resolved by DNS.

| nternet Address Propertie | 25     |       | ? >  |
|---------------------------|--------|-------|------|
| General Advanced          |        |       |      |
| <u>E</u> -mail address:   |        |       |      |
|                           |        |       |      |
|                           |        |       |      |
|                           |        |       |      |
|                           |        |       |      |
| ОК                        | Cancel | Apply | Help |

6. Click OK.

## Create an Exchange mailbox

To create an Exchange mailbox and/or Active Directory user account:

- 1. In the Active Directory Users and Computers console, open the Users folder.
- 2. Create a user with the email address of the notification sender that was configured in the Security Manager.
- 3. Follow the steps in the wizard to create an Exchange mailbox for the user. Consult the Exchange administrator with any questions.

## **Configure a forwarding address**

1. Right-click the user account that was just created select **Properties**. The Properties dialog box appears.

| tificationMBX Properties                                                                               | ?                                                                                 |
|----------------------------------------------------------------------------------------------------|-----------------------------------------------------------------------------------|
| Member Of Dial-in Environment<br>E-mail Addresses Exchange Feature:<br>General Address Account Profile | Sessions   Remote control<br>s   Exchange Advanced<br>  Telephones   Organization |
| Terminal Services Profile CUM+                                                                         | Exchange General                                                                  |
| Mailbox store:                                                                                         |                                                                                   |
| TEG/First Storage Group/Mailbox Store (TE                                                              | G                                                                                 |
| Aļias:                                                                                                 |                                                                                   |
| NotificationMBX                                                                                        |                                                                                   |
| Set the maximum message size and specify<br>the messages accepted by this mailbox.                     | Delivery Restrictions                                                             |
| Designate delegated permissions and a<br>forwarding address.                                           | Delivery Options                                                                  |
| Specify the mailbox warning and limit sizes<br>and how long to keep deleted items.                     | St <u>o</u> rage Limits                                                           |
|                                                                                                    |                                                                                   |
| OK Camped                                                                                              | Apply Help                                                                        |

- 2. Select the Exchange General tab, then click Delivery Options.
- 3. In the Forwarding address pane, select Forward to.
- 4. Click Modify. The Select Recipient window displays.
- 5. Select or search for the contact that was created. This will be the destination for the forwarding.
- 6. Click **OK** to complete the configuration.